## How to Print the AHIP – Compliance Certificate

Login to AHIP by entering your username (NPN or email address) and password you created by clicking on the following link:

https://www.ahipmedicaretraining.com/ext/ahip/login.php

Need help? AHIP Support: 866.234.6909 or Support@AHIPInsuranceEducation.org

Once you have logged in, scroll down to where it shows "**My Certifications**" on the "Medicare Course Home" tab.

| ♦ Experiment of the provided and the provided and the | and Fullness Continuu AHIP Medicare + Fraud, Waste AHIP Medicare + Fraud, Wa ×                     |
|----------------------------------------------------------------------------------------------------|----------------------------------------------------------------------------------------------------|
| My Certifications         Image: AHIP Medicare Training (Recertification)         Completion Transmission         Click OK to send your results to Aetna. Pleatransmitted.         AHIP Medicare Training (Recertification)         Image: AHIP Medicare Training (Recertification)         Image: AHIP Medic                                                                                                    | e note that it may take up to 5 minutes for your scores to be                                      |
| <ul> <li>AHIP Medicare Training (Recertification)</li> <li>Completion Transmission</li> <li>Click OK to send your results to Aetna. Pleatransmitted.</li> <li>AHIP Medicare Training (Recertification)</li> <li>2016 - Part 1 - Overview of Medicare</li> <li>2016 - Part 2 - Medicare Health Pla</li> <li>2016 - Part 3 - Medicare Part D: Provide and the Part 4 - Marketing Medicare Add</li> <li>2016 - Part 4 - Marketing Medicare Add</li> <li>2016 - Part 5 - Enrollment Guidance M</li> <li>2016 - Final Exam</li> </ul>                                                                                                    | e note that it may take up to 5 minutes for your scores to be                                      |
| Completion Transmission<br>Click OK to send your results to Aetna. Pleatransmitted.<br>AHIP Medicare Training (Recertification)<br>2016 - Part 1 - Overview of Medicar<br>2016 - Part 2 - Medicare Health Pla<br>2016 - Part 3 - Medicare Part D Part 2<br>2016 - Part 4 - Marketing Medicare Adt<br>2016 - Part 4 - Marketing Medicare Adt<br>2016 - Part 5 - Enrollment Guidance M<br>2016 - Final Exam                                                                                                    | e note that it may take up to 5 minutes for your scores to be                                      |
| Click OK to send your results to Aetna. Pleatransmitted.         AHIP Medicare Training (Recertification)            ✓ 2016 - Part 1 - Overview of Medicar            ✓ 2016 - Part 2 - Medicare Health Plate            ✓ 2016 - Part 3 - Medicare Part D: Pretexter            ✓ 2016 - Part 4 - Marketing Medicare Addite            ✓ 2016 - Part 5 - Enrollment Guidance Medicare Addite            ✓ 2016 - Part 5 - Enrollment Guidance Medicare Addite            ✓ 2016 - Part 5 - Enrollment Guidance Medicare Addite                                                                                                    | Se note that it may take up to 5 minutes for your scores to be                                     |
| AHIP Medicare Training (Recertification)                                                                                                    | ОК                                                                                                 |
| <ul> <li>AHIP Medicare Training (Recertification)</li> <li>✓ 2016 - Part 1 - Overview of Medicare</li> <li>✓ 2016 - Part 2 - Medicare Health Pla</li> <li>✓ 2016 - Part 3 - Medicare Part D: Pre</li> <li>✓ 2016 - Part 4 - Marketing Medicare Adition</li> <li>✓ 2016 - Part 5 - Enrollment Guidance Medicare Medicare</li> <li>✓ 2016 - Final Exam</li> </ul>                                                                                                    |                                                                                                    |
| <ul> <li>2016 - Part 1 - Overview of Medicar</li> <li>2016 - Part 2 - Medicare Health Pla</li> <li>2016 - Part 3 - Medicare Health Pla</li> <li>2016 - Part 3 - Medicare Part D: Pre</li> <li>2016 - Part 4 - Marketing Medicare Adtion</li> <li>2016 - Part 5 - Enrollment Guidance M</li> <li>2016 - Final Exam</li> </ul>                                                                                                    |                                                                                                    |
| <ul> <li>✓ 2016 - Part 4 - Marketing Medicare Adi</li> <li>✓ 2016 - Part 4 - Marketing Medicare Adi</li> <li>✓ 2016 - Part 5 - Enrollment Guidance M</li> <li>✓ 2016 - Final Exam</li> </ul>                                                                                                    | <u>, Program Basics: Choices, Eligibility, and Benefits</u><br><u>s</u><br>scription Drug Covorage |
| ✓ 2016 - Final Exam                                                                                                    | antage and Part D Plans                                                                            |
|                                                                                                    |                                                                                                    |
| AHIP Fraud, Waste & Abuse Training                                                                                                    |                                                                                                    |
| <ul> <li>✓ 2016 - Medicare Fraud, Waste, &amp; Abus</li> <li>✓ 2016 - Medicare Fraud, Waste, &amp; Abus</li> <li>✓ 2016 - Medicare Fraud, Waste, &amp; Abus</li> <li>✓ 2016 - CMS Consert Compliance Train</li> </ul>                                                                                                    | )<br>Exam                                                                                          |
|                                                                                                    | La Course symbol key                                                                               |
|                                                                                                    |                                                                                                    |

Under AHIP, Fraud, Waste & Abuse Training, click on the "2016 – CMS General Compliance Training" link. You will be in the training module. Scroll through to the very end of the training deck.

Over on the left-hand side, you will see:

## 2016 CMS General Compliance Training

Underneath the above heading, you will see another link saying the same thing, with a yellow checkmark to the left of it.

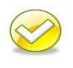

The yellow checkmark is a hyperlink. When you click on that, it will give you the option to review the certificate. Click on that button (see below).

| and the second second                                                                                                    |                                |                                                                                                    |                                           |                       |
|----------------------------------------------------------------------------------------------------|--------------------------------|----------------------------------------------------------------------------------------------------|-------------------------------------------|-----------------------|
| C D ttp://www.ahipmedicaretraining.cor                                                                                                    | n/mod/certificat 🔎 🔻 🖒 🧖 Login | 着 Hunger and Fullness Continuu 🔤 AHIP Medicare +                                                     | Fraud, Waste 🔤 2016 CMS General Complia 🗴 | 습 <mark>습</mark> 원    |
|                                                                                                    | Medicare<br>• Fraud, Waste     | e and Abuse                                                                                          |                                           |                       |
|                                                                                                    | Medicare Course Home           | Course (2016 CMS General Compliance Training)                                                        | Transcript                                |                       |
| PREVIOUS                                                                                                    |                                |                                                                                                    |                                           |                       |
| Contact Us                                                                                                    |                                | You received this certificate on:<br>Thursday, September 17, 2015, 11:39 A<br>Review the certificate | M                                         |                       |
| Download Content<br>Materials                                                                                                    |                                |                                                                                                    |                                           | - 1                   |
| Download Slides<br>Please note, downloadable<br>materials are available as an<br>offline resource and benefit to our<br>users. Accessing and printing of<br>these materials is not recognized<br>by the system to administer a<br>completion status. |                                |                                                                                                    |                                           | v                     |
| 📀 🧉 🚞 💽 💌                                                                                                    | 🔀 📀 🤉 🚹                        |                                                                                                    | - Ē                                       | 11:59 AM<br>1/25/2016 |

You will then see a pop-up option that enables you to print or save the certificate:

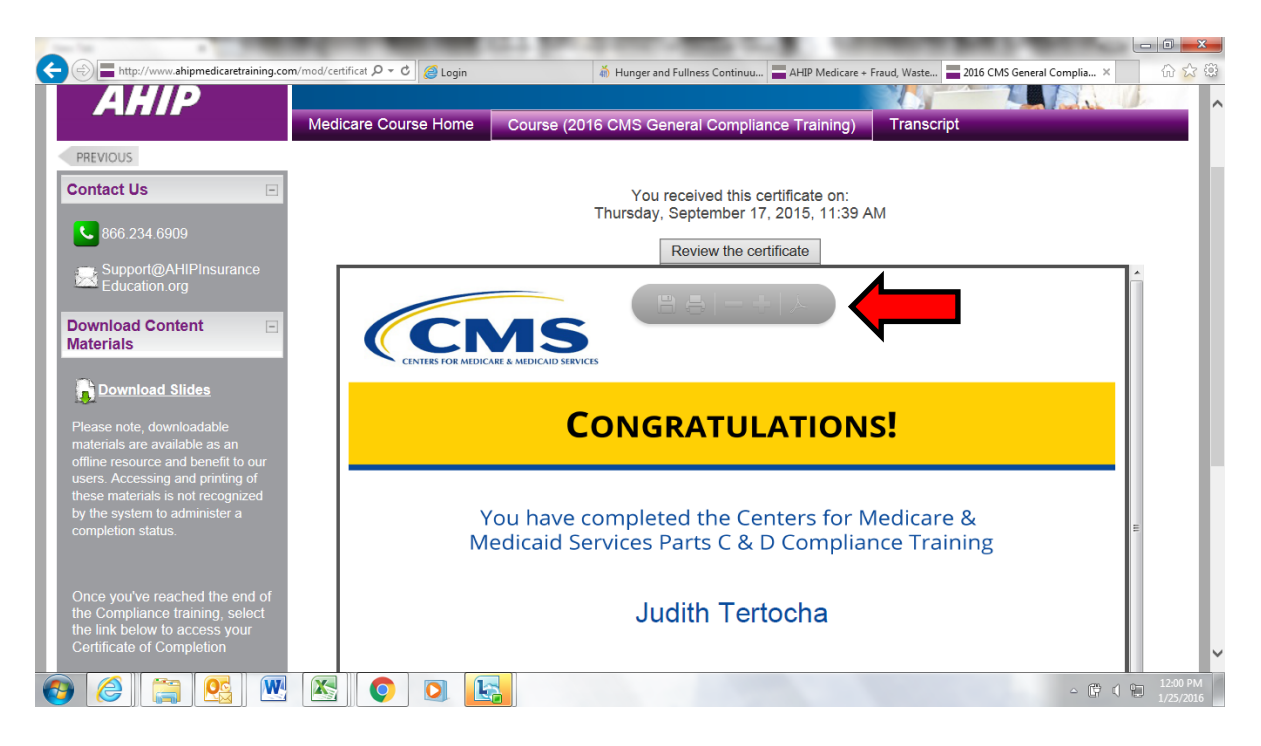

Next click on the option to Print or Save the certificate!